[[dilili:pantins\_procedure|{{:home.png?direct&80|}]] ===== L'animation du pantin ===== <WRAP center round todo 60%> Un jour, cette page sera remplie. </WRAP> \\ \\ - En partant du fichier de rig (''actor''), on enregistre sous dans

"/LIB/Chars/Pantin/<pantin>/animation/<pantin animation v01.blend>". \\ \\ - Faire une super animation. Cette animation pourra être importée plus tard sous la forme d''action''.\\ \\ - Une fois l'animation fini, dans l'outliner  $\rightarrow$  "animation"  $\rightarrow$  puis renommer "<nom\_pantin>Action\_<nom\_anim>". || || || || < WRAP center round box 30%> < WRAP center round box 40%>  $\star \star \star$  Sommaire  $\star \star \star$ ★ </WRAP> \* [[dilili:pantins\_procedure|L'accueil]] \\ \\ \* [[dilili:pantins\_procedure\_reception|La réception du pantin]] \\ \\ \* [[dilili:pantins procedure fabrication|La fabrication du pantin]] \\ \\ \* [[dilili:pantins procedure pantin fixe]] \\ \\ \* [[dilili:pantins procedure rig|Le rig]] \\ \\ </WRAP> \\ \\ ---- ===== L'importation de l'animation ===== - Dans la \*\*scène de destination\*\* faire un link/append de l'"actor". \\ \\ \* S'il s'agit d'un rig généré avec le "Pantin" de Rigify (autorig) : \* Il faut importer un script généré par l'autorig pour obtenir toutes les fonctionnalités du pantin : \* Faire un link du texte "rig ui.py" depuis le fichier actor, le cas échéant \* Ouvrir ce texte dans une fenêtre d'éditeur de texte \* Lancer le script (en bas, "Run Script") et cocher "Register" pour que le script soit lancé à chaque fois que la scène est ouverte \* Faire un link de l'anim \* Sélectionner l'actor importé (instance de groupe), et faire "CTRL + ALT + P" (Make Proxy). Choisir le rig dans le menu qui s'affiche. \* Sélectionner le proxy (version locale) du rig, puis : \* Aller dans la vue NLA (Non Linear Editor) \* Si le fichier n'a pas d'action, créer une clef (insert keyframe) sur n'importe quoi (par exemple la location) \* Sélectionner l'action du rig, ouvrir le panneau N \* Ouvrir Animation Data \* Remplacer l'action par celle que l'on a linkée \\ \\ \\ \\ \\ <WRAP center round box 30%> <WRAP center round box 40%>  $\star \star \star \star$  Sommaire  $\star \star \star \star <$ /WRAP> \* [[dilili:pantins procedure|L'accueil]] \\ \\ \* [[dilili:pantins procedure reception|La réception du pantin]] \\ \\ \* [[dilili:pantins procedure fabrication|La fabrication du pantin]] \\ \\ \* [[dilili:pantins procedure rig|Le

rig]] \\ \\ </WRAP> \\ \\ ----

From: https://les-fees-speciales.coop/wiki/ - Les Fées Spéciales

Permanent link: https://les-fees-speciales.coop/wiki/pantin:procedure\_animation

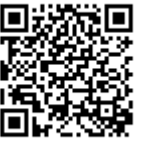

Last update: 2017/12/08 11:04